صفحه: (

راهنمای ایجاد فرم بالک

. نحوه ایجاد فرم جدید بالک

برای ایجاد بالک جدید مراحل زیر را دنبال کنید : ۱- نوشتن متن و تعیین زمان و تاریخ ارسال بالک

| ىك                                            | فرم درخواست با |
|-----------------------------------------------|----------------|
|                                               |                |
| شماره خط 💌                                    |                |
| متن بالک درخواستی را در این قسمت تایپ نمایید. |                |
|                                               |                |
| · · · · · · · · · · · · · · · · · · ·         |                |
| تعداد کاراکتر: ۰ تعداد پیامک: ۱               |                |
| ساعت 🛛 48 : 🧧 تاريخ 13 / 3 / 1391 🚺           |                |
| زمان ارسال بالک را مشخص تمایید.               |                |
| اثبت اطلاعات                                  |                |

پس از کلیک بر روی دکمه ثبت اطلاعات، مشخصات اولیه بالک شما ثبت می شود و تعریف گیرندگان برای شما نمایش داده می شود.

۲- تعریف گیرندگان بالک بر اساس ...

در این بخش شما می باسیت گیرندگان بالک خود را مشخص نمایید که می تواند بر اساس پیش شماره و یا نام استان و شهر باشد .

شرکت کیانا پارسیان کیش

تلفن دفتر مرکزی:۸۲۰۹۸۸۹۲۰ ۲۱

| صفحه: ۲              |                                                                                    | راهنمای ایجاد فرم بالک                                    |
|----------------------|------------------------------------------------------------------------------------|-----------------------------------------------------------|
|                      |                                                                                    | فرم درخواست بالك                                          |
|                      | <mark>ر 3000990 م 3000990 م 3000990 م الم اللك الم اللك الم اللك اللك اللك </mark> | شماره خط میکارم<br>سیلام<br>تست ارس                       |
|                      |                                                                                    |                                                           |
| 13                   | راكتر: • تعداد بيامك: ١<br>[19] : 9 تاريخ 13 / 31 / 91                             | تعداد کار                                                 |
| ثبت اطلاعات          | ک برای خط 3000990000000 ثبت شد.                                                    | مشخصات بالدُ                                              |
| و یا نام شهر و استان | انتخاب گیرندگان بالک بر اساس پیش شماره                                             | تعریف گیرندگان بر اساس  بر اساس بیش شماره نام شهر و استان |

تلفن دفتر مرکزی:۸۲۰۹۵۹۲۰۲۰

شرکت کیانا پارسیان کیش

## راهنمای ایجاد فرم بالک

## ۳- بر اساس پیش شماره

برای اطلاع از تعداد پیش شماره ها باید اعداد را یکی یکی و با حوصله وارد نمایید. پس از اینکه تعداد را در جاهای مربوطه پر کرده کلید افزوده شود را بزنید. حتی می توانید تعیین کنید که به شماره های دائمی و یا اعتباری و یا همه ارسال گردد.

|             | قرط درخواشت بانك                                                                      |
|-------------|---------------------------------------------------------------------------------------|
|             | شماره خط 300099000000 🔽<br>سلام                                                       |
|             | تست ارسال بالك                                                                        |
|             | یداد کاراکتر: ۰ تعداد پیامک، ۱<br>ساعت 8 10 13 تاریخ 13 / 13                          |
| ثبت اطلاعات |                                                                                       |
|             | مشحمات بانک برای خط ۵۵۵۵۵۵۵۵۵۵ ببت شد.<br>تعریف گیرندگان آبیش شماره 💽                 |
|             | پیش شماره 091511 به همه ▼ <mark>جستجو بر اساس پیش شماره درخواستی</mark>               |
|             | 67,954<br>از1 به تعداد 5000 افزوده شوه وارد کردن تعداد درخواستی از شماره X به تعداد y |

بعد از کلیک بر روی دکمه افزوده شود یک ردیف به گیرندگان شما اضافه می شود. در این مرحله شما می توانید به افزودن گیرندگان ادامه دهید و یا اگرگیرنده دیگری نمی خواهید اضافه کنید دکمه ثبت بالک را فشار دهید .

شرکت کیانا پارسیان کیش

تلفن دفتر مرکزی:۲۲-۸۸۵۹٤۰۲۰

| صفحه: ۴                                  |                                 | ا بالک          | راهنمای ایجاد فره |
|------------------------------------------|---------------------------------|-----------------|-------------------|
|                                          |                                 |                 | فرم درخواست بالك  |
|                                          | تط شماره خط                     | شماره خ<br>م    |                   |
| تعداد پیامک: (<br>1391 / 3 / 13 تاریخ 13 | تعداد کاراکتر: •<br>ساعت 23 : 0 | 2               |                   |
| نوع و تعداد از به تعداد                  | عمليات                          | رديف            |                   |
| پیش شـماره 091511(همه):5000 1 5000       |                                 | 1               |                   |
| 3000990000000                            | ىلتى براى ارسال بالك :          | شماره خط درخواس |                   |
| ثبت بالک                                 | افزوده شاود                     |                 |                   |

## ٤- تعریف گیرندگان بر اساس نام شهر و استان

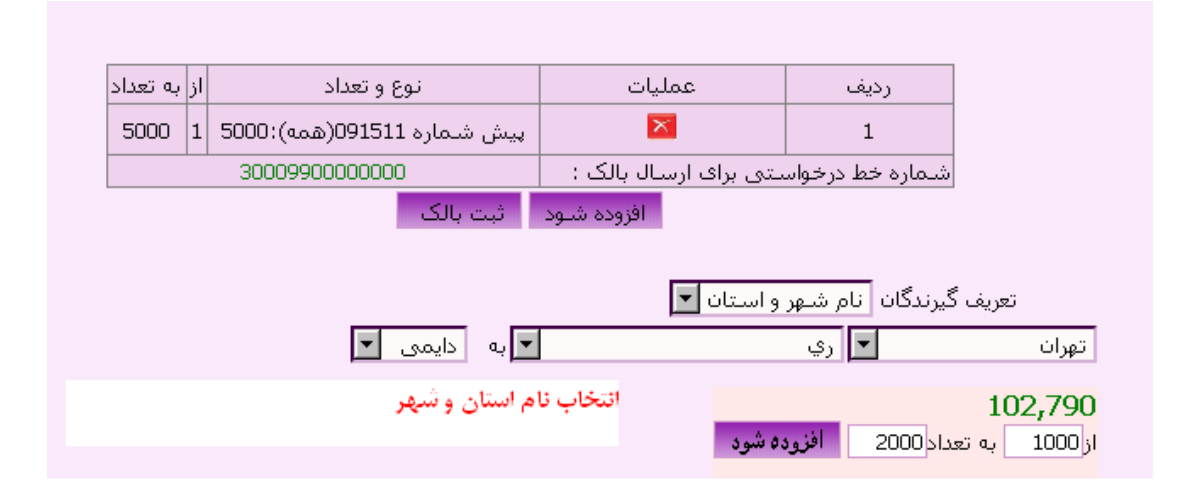

نکته: اگر در تعریف گیرندگان دچار اشتباه شدید می توانید با زدن کلید 🗷 ردیف مورد نظر را حذف نمایید.

تلفن دفتر مرکزی:۲۲ - ۸۸۵۹٤ + ۲۱